# FIREFOX OUVRE LES DERNIERS SITES UTILISES → <u>CHANGEMENT DES PARAMETRES</u>

 $\rightarrow$ 

1/ Cliquez «gauche » sur Outils dans la barre de menu

>> Si la barre du menu n'est pas visible passer à l'étape 4

| <u>Fi</u> chier Éditio <u>n A</u> ffichage <u>H</u> istorique <u>M</u> arque-pages | <u>O</u> utils ?                                                              |  |
|------------------------------------------------------------------------------------|-------------------------------------------------------------------------------|--|
| 🕸 Options                                                                          | <u>T</u> éléchargements Ctrl+J<br>Modul <u>e</u> s complémentaires Ctrl+Maj+A |  |
| ( E Eirefox about:preferences                                                      | Se connecter à S <u>v</u> nc                                                  |  |
| 🔎 Les plus visités   Débuter avec Firefox   fr_Create                              | Développement <u>w</u> eb                                                     |  |
|                                                                                    | Options                                                                       |  |

Une page « about:preferences » apparaît dans le navigateur avec par défaut l'onglet « Général » et les paramètres modifiables de ce dernier.

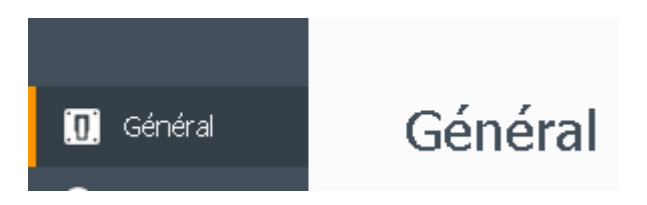

## 2/ Dans la Zone « Au démarrage de Firefox » chiquez sur la flèche (clic gauche)

| echer × 🔅 Options                                                      | × +                                                                                                    |     |
|------------------------------------------------------------------------|----------------------------------------------------------------------------------------------------|-----|
| erices<br>er avec Firefox   Tr_Create an email                         | list 🛞 Microsoft Software R                                                                                |     |
| Général                                                                |                                                                                                    | (?) |
| Démarrage<br>Toujours <u>v</u> érifier que f<br>Firefox est votre navi | Firefox est votre navigateur par défaut<br>gateur par défaut                                               |     |
| Au <u>d</u> émarrage de Firefox :                                      | Afficher ma page d'accueil                                                                                 | -   |
| P <u>a</u> ge d'accueil :                                              | Afficher ma page d'accueil<br>Afficher une page vide<br>Afficher les derniers onglets et fenêtres utilisés |     |

Veuillez choisir « Afficher ma page d'accueil » au lieu de « Afficher les derniers onglets et fenêtres utilisés.

### 3/ Choix de la « page d'accueil »

#### Saisissez l'adresse du site

| Général                                                                                                    |                        |             | (?)                                   |  |  |
|----------------------------------------------------------------------------------------------------|------------------------|-------------|---------------------------------------|--|--|
| Démarrage<br>✓ Toujours ⊻érifier que Firefox est votre navigateur par défaut<br>Firefox est votre navigateur par défaut<br>Au <u>d</u> émarrage de Firefox : Afficher ma page d'accueil |                        |             |                                       |  |  |
| P <u>a</u> ge d'accueil :                                                                                                    | www.monsiteprefere     |             |                                       |  |  |
|                                                                                                    | Page co <u>u</u> rante | Marque-page | Restaurer la configuration par défaut |  |  |

#### FERMER ET REOUVREZ VOTRE NAVIGATEUR LES PARAMETRES CHOISIS SONT NORMALEMENT SAUVEGARDES ET ACTIFS.

4/ Accèder aux Options du navigateur sans utiliser le menu

Dans la barre d'adresses saisissez

### about:preferences

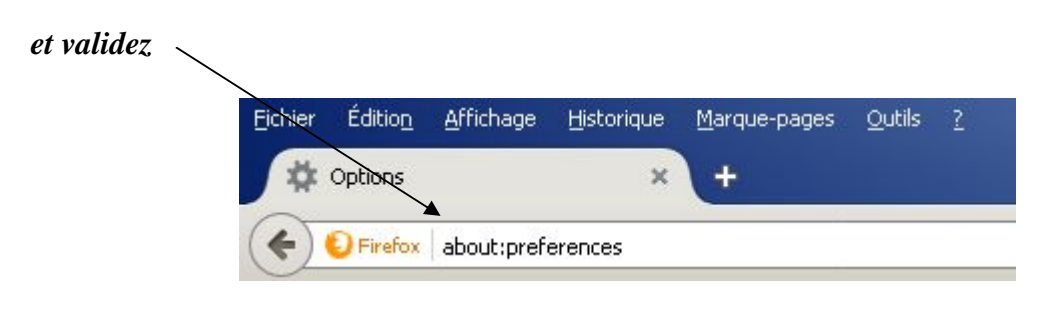